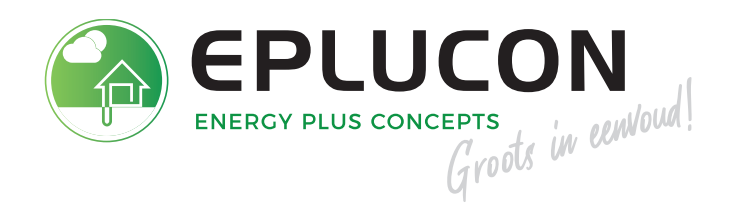

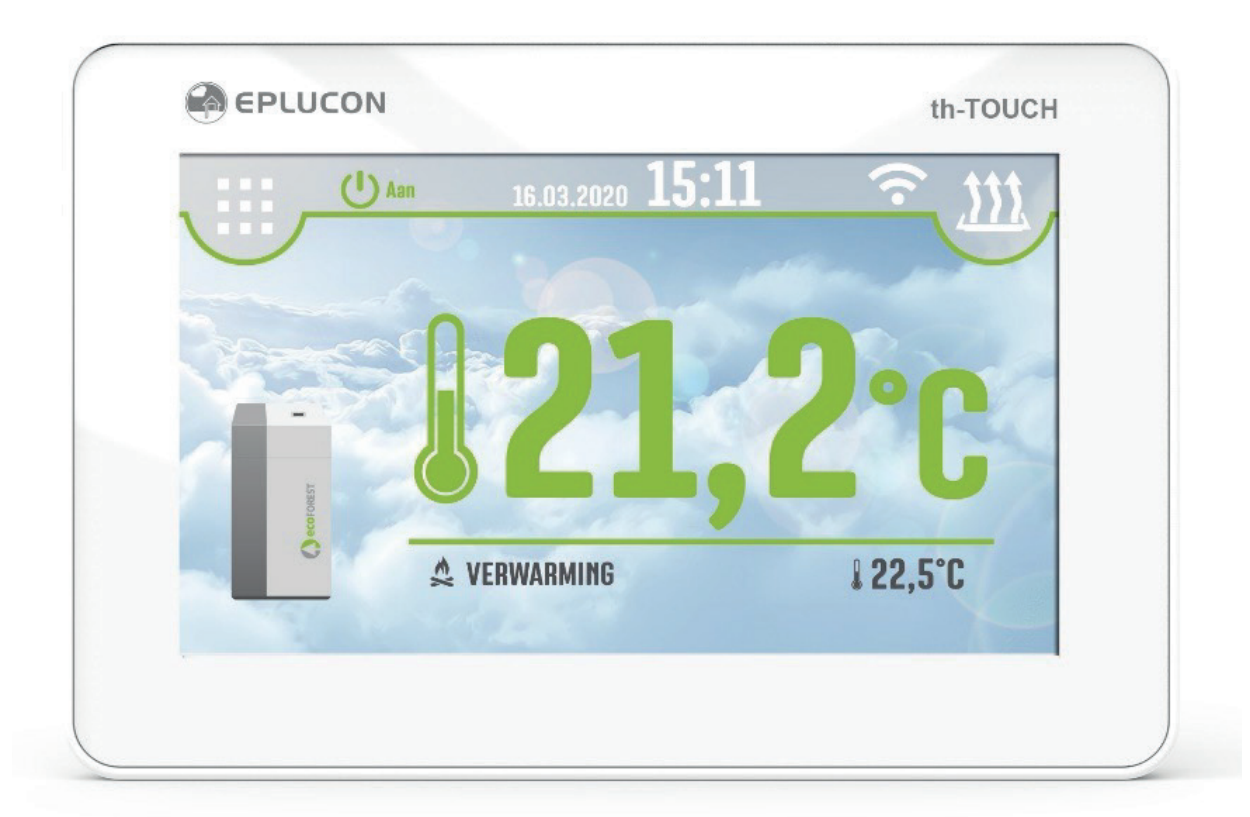

# th-TOUCH en zone regelaars

HANDLEIDING account aanmaken

## **OVER EPLUCON**

Eplucon B.V. importeert Ecoforest warmtepompen en diverse componenten uit Europa om deze vervolgens als duurzame energieconcepten te presenteren. Met de zes prachtige merken die wij vertegenwoordigen, brengen wij mensen en producten bij elkaar om zo de meest efficiënte energiesystemen te kunnen realiseren, voor woning- en utiliteitsbouw. Deze concepten worden door installatiebedrijven, die gespecialiseerd zijn op het gebied van warmtepompen, geplaatst. Door deze specialisten zijn onze installaties en prestaties gewaarborgd. Om dit te kunnen blijven waarborgen, werken we uitsluitend met dealers.

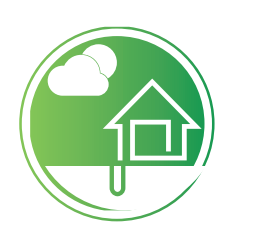

#### Onze merken

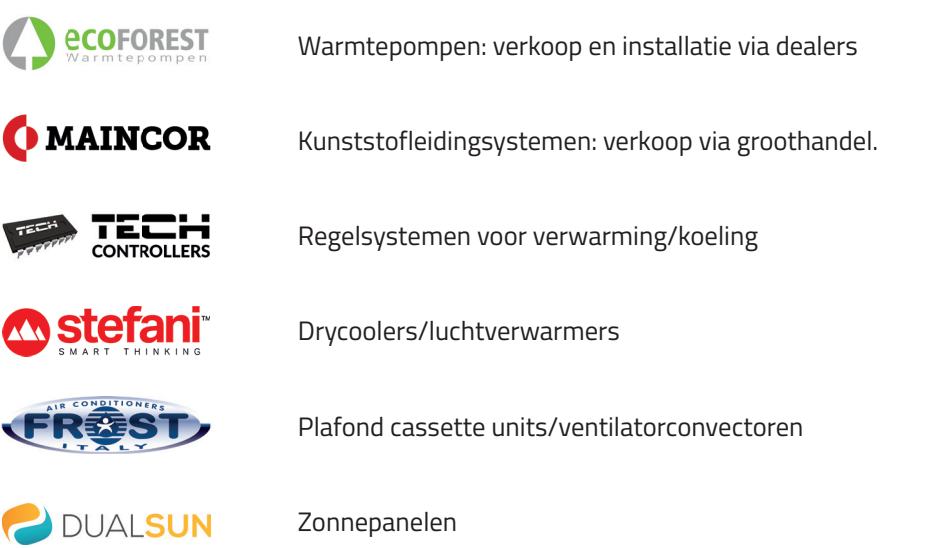

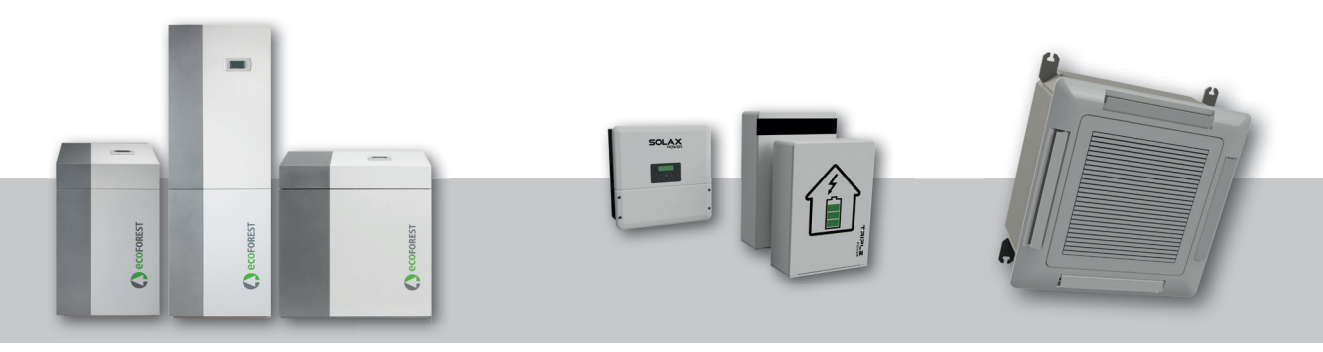

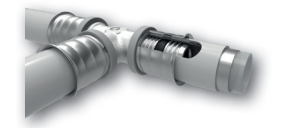

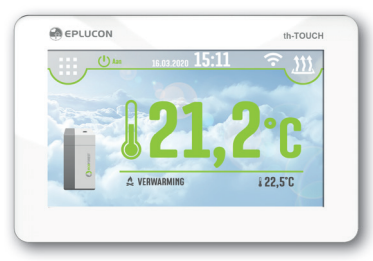

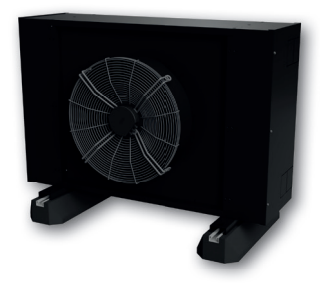

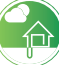

## INHOUDSOPGAVE

handleiding th-TOUCH | account aanmaken

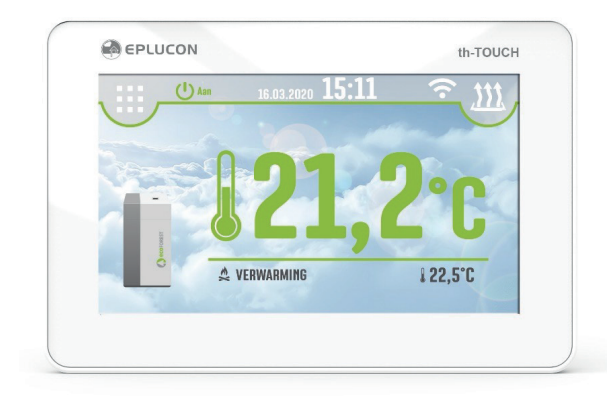

| Algeneme informatie                   | 4 |
|---------------------------------------|---|
| Aanmaken account                      | 6 |
| th-TOUCH of zone regelaar registreren | 7 |

## **ALGEMENE INFORMATIE**

Deze handleiding bevat de nodige informatie over het aanmaken van een th-TOUCH account in E-control.

## AANMAKEN ACCOUNT

Om een account aan te maken, gaat u naar www.portaal.eplucon.nl

Vervolgens komt u op de deze pagina:

|                                     |                                     | th-TOUCH |
|-------------------------------------|-------------------------------------|----------|
| _ogin                               | <b>U Aan</b> 16.03.2020 <b>15:1</b> |          |
| EBRUIKERSNAAM                       |                                     |          |
| Gebruikersnaam                      |                                     | 100      |
| ,<br>VACHTWOORD                     |                                     | 10 100   |
| Wachtwoord                          |                                     |          |
| Inloggen                            |                                     | 1 00 F°O |
| Wachtwoord vergeten?  @ Registreren |                                     | 122,5 6  |
|                                     |                                     |          |
|                                     |                                     |          |

U dient zich te registreren voor het aanmaken van een account.

## AANMAKEN ACCOUNT (vervolg)

#### Stap 1

Klik op het knopje <u>Registreren</u>, zie hieronder de locatie van de knop.

| 🕼 Registreren |
|---------------|
|               |

Na het selecteren van de knop registreren komt u op de volgende pagina:

|                     | ON          |
|---------------------|-------------|
| <u> </u>            |             |
|                     |             |
|                     |             |
| Registreren         |             |
| Voornaam            |             |
| Tussenvoegsel       | Achternaam  |
| Postcode*           | Huisnummer* |
| ECECBB000002        |             |
| Serienummer warmter | comp*       |
| - Kies een dealer - | ~           |
| Gebruikersnaam*     |             |
| E-mailadres*        |             |
| Wachtwoord*         |             |
| Herhaal wachtwoord* |             |
| F                   | Registreren |
|                     |             |

#### Stap 2

Vul bovenstaande in op uw computer, als u alles heeft ingevuld klikt u op registreren. Accepteer altijd de algemene leveringsvoorwaarden van Eplucon. Deze zijn op de website te downloaden.

## AANMAKEN ACCOUNT (vervolg)

#### Voornaam, tussenvoegsel, achternaam

Ook zonder het invullen van bovenstaande gegevens, kunt u een account registreren. Wanneer u bijvoorbeeld een th-TOUCH plaatst in seriematig woningbouw of bij een locatie waar een doorstroom is aan huurders, dan is het alleen het invullen van de postcode en het huisnummer verplicht voor identificatie.

#### Serienummer warmtepomp

Dit is een verplicht veld. Hierdoor word ook direct een verzamelmap gecreëerd waar alle documenten van het systeem in worden opgeslagen, deze map is door de dealer aan te vullen en uit te lezen. Dit serienummer is te vinden op de warmtepompen en ziet er als volgt uit: EBM2P0000057.

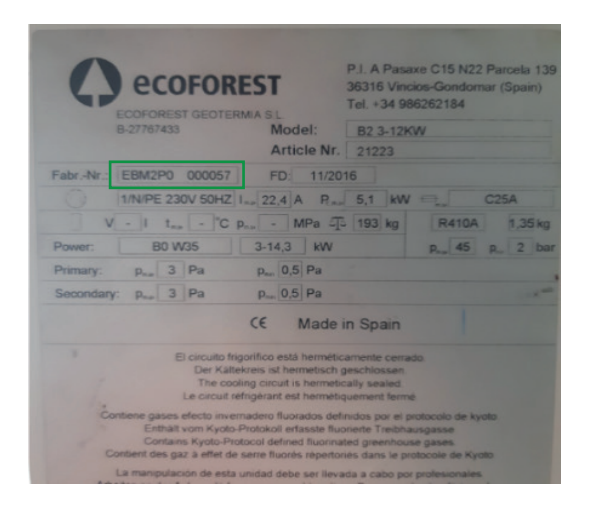

LET OP serienummer moet exact worden overgenomen, anders kan de registratie niet worden voltooid.

#### Kies een dealer

Hierbij kunt u een dealer selecteren, deze kan dan op afstand uw installatie monitoren en onderhouden.

#### Gebruikersnaam en wachtwoord

Deze kunt u zelf kiezen en aanmaken.

Wanneer u alle stappen doorlopen heeft, is het account aangemaakt.

Hierna dient dan de th-TOUCH of zone regelaar gekoppeld te worden.

## TH-TOUCH OF ZONE REGELAAR REGISTREREN (vervolg)

Eerst dient u de th-TOUCH of zone controller te koppelen met de Wifi van de woning of bedrijfsnetwerk, daarna kunt u de unit registreren en de registratie code ophalen.

LET OP dat u geen gast gastnetwerk gebruikt, hierdoor dan de registratie vaak niet worden voldaan.

#### Stap 1

Verbinden van de th-TOUCH aan de WiFi

Ga naar 'instellingen' en dan naar 'WiFi module'. Gebruik hiervoor code 1212.

#### Selecteer 'WiFi module'.

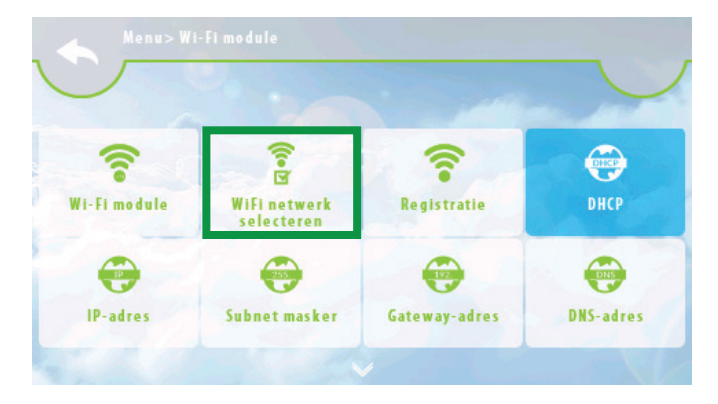

Kies het betreffende netwerk welke gebruikt moet worden.

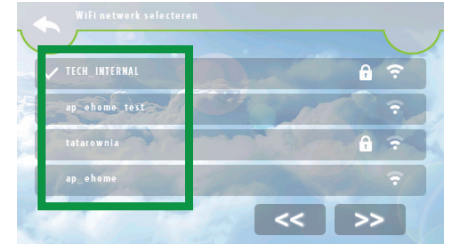

## TH-TOUCH OF ZONE REGELAAR REGISTREREN (vervolg)

Wanneer dit gebeurd is, dan moet het scherm worden geregistreerd.

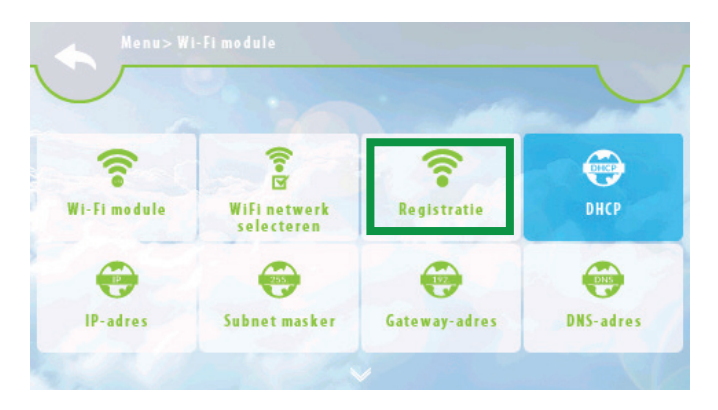

Kies 'Registratie'.

Als de registratie is goed gegaan, ontvangt u een 5-cijferig nummer (bijvoorbeeld 52656).

#### Eplucon.nl

Ga vervolgens naar de website eplucon.nl, log-in en activeer de module in uw account.

|                     |                                     | Welkom, 🎽 18,2° | Uitloggen 也 |
|---------------------|-------------------------------------|-----------------|-------------|
| Mijn account ^      | MODULES                             |                 |             |
| → Overzicht modules | NIEUW                               |                 |             |
|                     | Nog geen modules toegevoegd.        |                 |             |
|                     |                                     |                 |             |
|                     | © 2021 Eplucon Algemene voorwaarden | Privacy         |             |

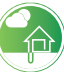

## TH-TOUCH OF ZONE REGELAAR REGISTREREN (vervolg)

Klik op NIEUW voor het toevoegen van een nieuwe module en volg de aanwijzingen op het scherm.

|                                    | Registratie van een nieuwe module                                       |
|------------------------------------|-------------------------------------------------------------------------|
| Mijn account ^                     |                                                                         |
| E-control ∽<br>→ Overzicht modules | BESCHRIJVING VAN DE MODULE* Beschrijving van de module REGISTRATIECODE* |
|                                    | Registratiecode                                                         |

Beschrijving van de module, bijvoorbeeld thermostaat warmtepomp woonkamer of 1e verdieping.

Registratiecode, dat is de 5 cijferge code welke verschenen is op de thermostaat of de zone controller.

Hierna worden de gegevens automatisch geladen.

|                  | Registratie van een nieuwe module                                   |
|------------------|---------------------------------------------------------------------|
| Mijn account 💦 🔿 |                                                                     |
| E-control ✓      | BESCHRIJVING VAN DE MODULE* Showroom REGISTRATIECODE* 14054 OPSLAAN |
|                  | © 2021 Eplucon Algemene voorwaarden Privacy                         |

Als u op opslaan drukt dan worden de aangesloten modules weergegeven.

**DEALERNETWERK MET LANDELIJKE DEKKING** 

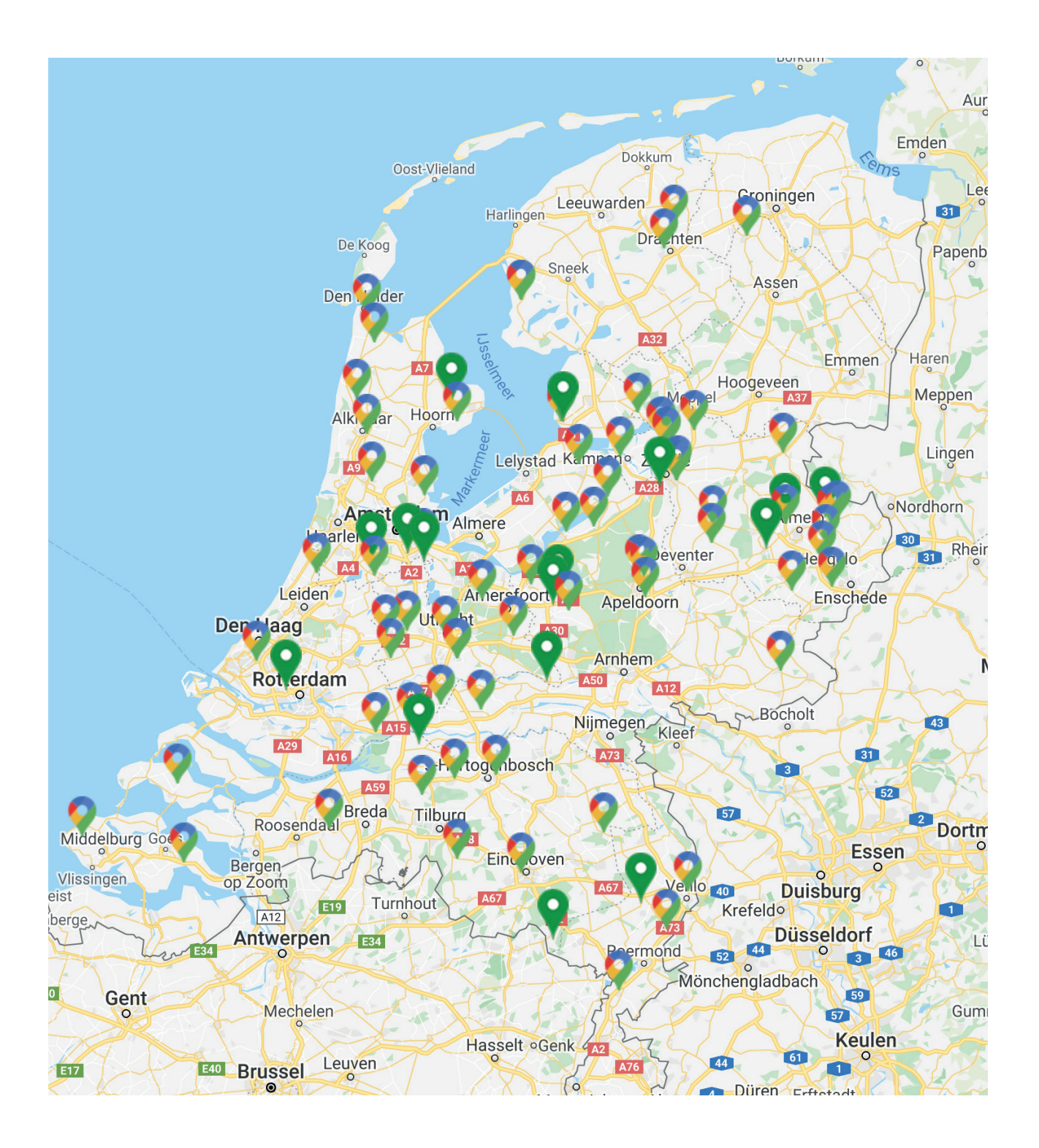

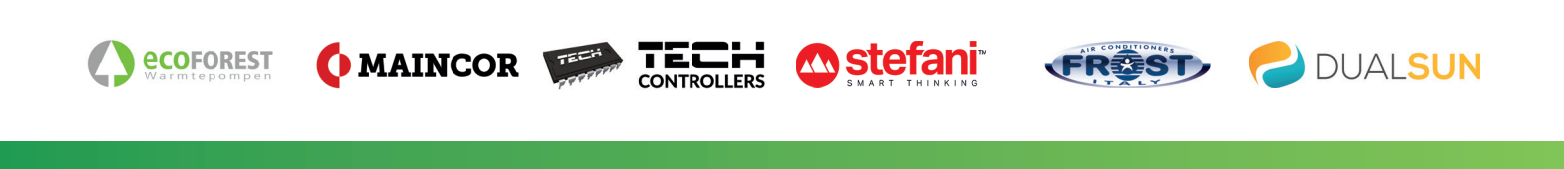

8071 CS Nunspeet

**T** 0341 – 371 030

E info@eplucon.nl

Eplucon B.V.

Industrieweg 69